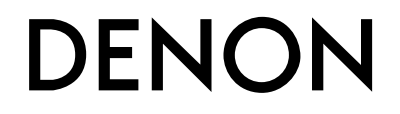

**DJ** контроллер

# **MC2000**

Руководство пользователя

# Инструкции безопасности

- Прочтите эти инструкции
- Следуйте всем предупреждениям
- Сохраните эти инструкции

Источник питания: Устройство должно быть подключено к источнику питания, описанного в руководстве типа, или в соответствии с маркировкой на приборе. Заземление и поляризация. Для безопасной работы необходимо подключение проводника заземления в кабеле питания к контуру заземления.

Предохранители. Этот прибор не имеет предохранителей, заменяемых пользователями.

Опасность от потери заземления. Если защитное заземление теряется, все доступные проводящие детали, включая органы управления, могут находиться под напряжением и вызвать электрический шок.

Правильный шнур питания. Используйте шнур питания и вилку только соответствующие прибору и вашей местной электросети. Используйте только качественный шнур питания. Следует принять меры, чтобы на шнур не наступали и защитить его от повреждений, в особенности в области розетки и места подключения к прибору.

Условия эксплуатации. Не применяйте этот прибор в следующих условиях: взрывоопасной атмосфере, сырых местах, плохих погодных условиях, неподходящем или неизвестном электропитании или неправильных предохранителях. Не устанавливайте прибор рядом с источниками тепла, такими как обогревателями, радиаторами, печами или другими выделяющими тепло приборами (включая усилители). Отключайте прибор во время гроз или на период длительного простоя. Не эксплуатируйте прибор рядом с водой. Не допускайте попадания на прибор капель или проливания на него жидкостей. Не ставьте на прибор объекты, наполненные жидкостью, например вазы. Не закрывайте вентиляционные отверстия на приборе.

Не вскрывайте прибор. Чтобы избежать несчастных случаев, не снимайте панели и крышки прибора. Не эксплуатируйте прибор без правильно установленных крышек и панелей. Используйте только оговоренные производителем аксессуары. Протирайте прибор только сухой тканью.

Обслуживание пользователем. Внутри устройства нет никаких деталей, требующих обслуживания пользователями. Внутри корпуса не находится никаких настроек или перемычек, которые можно переустанавливать. Настройки хранятся в недоступной оперативной памяти, и не требуется никакой резервной батареи питания. В случае неисправностей, свяжитесь с сервис-центром. Сервис необходим, когда устройство получает какие-либо повреждения, например, когда на прибор проливалась жидкость, внутрь прибора попадали предметы, прибор работал в сырости, не работает нормально, или прибор роняли.

Маркировка прибора

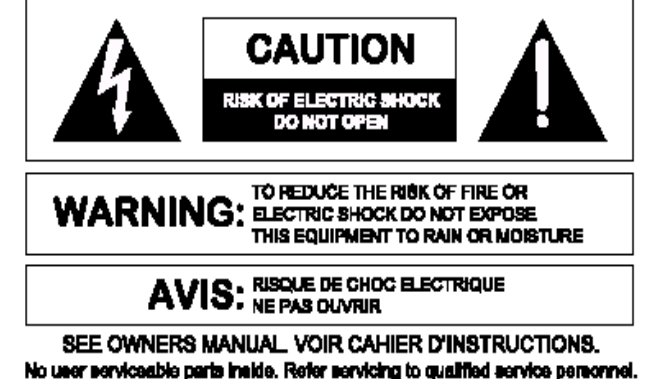

SEE OWNERS MANUAL VOIR CAHIER D'INSTRUCTIONS. No user serviceable parts inside. Refer servicing to qualified service personnel. Il ne se trouve a l'interieur aucune piece pourvant entre reparée l'useger. S'adresser a un reparateur compétent.

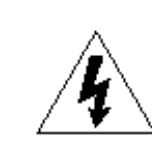

Символ молнии внутри равностороннего треугольника предупреждает пользователя наличии неизолированного опасного напряжения внутри корпуса прибора, которое может быть достаточно большим, чтобы вызвать риск электрошока. Восклицательный знак внутри равностороннего треугольника предупреждает пользователя о том, что прибору сопутствуют важные инструкции и руководства по эксплуатации и обслуживанию (например, данное руководство).

### Внимание

Чтобы предотвратить риск электрического шока или возгорания, не подвергайте этот прибор воздействию влаги или дождя.

#### Электромагнитная совместимость.

Работа устройства соответствует следующим условиям:

- Это устройство не дает вредного излучения.
- Это устройство должно допускать любые получаемые излучения, включая излучения, которые могут привести к нежелаемым действиям.
- Используйте только экранированные соединительные кабели.

• Избегайте использования этого устройства в значительных электромагнитных полях.

# Важные инструкции по безопасности

- 1. Внимательно прочитайте инструкции.
- 2. Сохраните инструкции.
- 3. Обращайте внимание на предупреждения и замечания.
- 4. Соблюдайте все инструкции.
- 5. Устройство не должно эксплуатироваться рядом с водой
- 6. Протирайте устройство только сухой тряпкой.
- Не закрывайте вентиляционные отверстия устройства. Установка устройства должна производиться в соответствии с инструкциями производителя.
- Устройство должно быть расположено вдали от нагревательных приборов, таких как радиаторы, батареи и другие устройства, излучающие тепло (включая усилители).
- Кабели питания должны быть проведены таким образом, чтобы на них не могли наступить или случайно поставить на них что-либо. Обращайте особое внимание на места подключения вилок к розеткам и на точки выхода кабелей из устройства.
- 10. Используйте только аксессуары, указанные производителем.
- 11. Устройство должно быть установлено только на ту подставку, стойку и т.п., которая рекомендована производителем. Соблюдайте осторожность при перемещении устройства с тележкой. Резкая остановка, чрезмерное усилие и неровные поверхности могут привести к перевертыванию тележки с устройством.

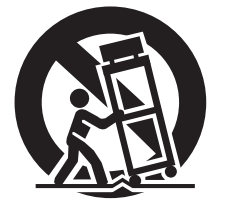

12. Выключайте устройство во время сильных перепадов напряжения или при неиспользовании в течение длительного времени.

13. Устройство должно быть осмотрено квалифицированными специалистами в таких случаях, как повреждение кабеля питания или вилки, попадании внутрь устройства предметов или жидкости, при ненормальной работе устройства или при наличии изменении в характеристиках, при падении устройства или его внешнем повреждении.

14. Батарейки устройства нельзя оставлять в теплых местах, например, на солнечный свет, возле огня и т.п.

### Содержание

| Перед использованием                                                               |
|------------------------------------------------------------------------------------|
| Аксессуары 2<br>О данном руководстве 2<br>Особенности 2<br>Меры предосторожности 3 |

| Подключения                                      |
|--------------------------------------------------|
| Подготовка к работе4                             |
| Кабели для подключения                           |
| Входные подключения                              |
| Подключение микрофона/внешних устройств4         |
| Выходные подключения 4                           |
| Выход на усилители/активные колонки и устройства |
| записи 4                                         |
| Подключение к компьютеру5                        |

#### Установка и настройка ПО

| Установка драйвера ASIO (только для Windows) | 6  |
|----------------------------------------------|----|
| Запуск                                       | 8  |
| Об экране панели управления                  | 8  |
| Установка SERATO DJ INTRO                    | .9 |
| Установка на компьютер Мас                   | 9  |
| Установка на компьютер Windows               | 9  |
|                                              |    |

| Основная работа                     | 10 |
|-------------------------------------|----|
| Основная работа                     |    |
| Включение питания                   | 10 |
| Выключение питания                  | 10 |
| Микрофонный вход                    |    |
| Настройка уровня микрофонного входа |    |
| Линейный вход                       | 10 |
| Настройка уровня входа              | 10 |
| Мониторинг в наушниках              | 10 |
| Настройка чувствительности сенсора  | 11 |
| Функция блокировки SHIFT            |    |
| Блокировка SHIFT                    | 12 |
| Отмена блокировки SHIFT             | 12 |

#### Настройки USB 12 Вход USB AUDIO 12 Ввод/вывод MIDI команд 13

| Sod spinod mist womand                 | 10  |
|----------------------------------------|-----|
| Установка времени передачи MIDI команд | .13 |
| Список MIDI команд                     | •14 |
|                                        |     |

| Обозначения и функции17 |  |
|-------------------------|--|
| Зерхняя панель          |  |
| Задняя панель           |  |

.22

.23

### Устранение неисправностей 21

### Спецификации

#### Указатель

Таблица сигнальной системы

# Аксессуары

#### Проверьте комлектацию:

| 1 Руководство быстрой настройки1<br>2 USB кабель1             |
|---------------------------------------------------------------|
| <ul> <li>Э диск</li> <li>• Лиск MC2000.</li> <li>1</li> </ul> |
| • DJ ΠO (Serato DJ Intro)1                                    |
| ④ Гарантия (только для Северной Америки) 1                    |
| (2)                                                           |
|                                                               |

#### NOTE

Провожимость шума, помех может привести к повреждению устройства, поэтому при подключении к компьютеру воспользуйтесь кабелем USB из комплекта поставки.

# О Руководстве

# Символы

NOTE

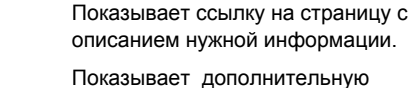

показывает дополнительную информацию и советы по работе.

Указывает на моменты, которые следует и помнить и ограничения в работе

#### Иллюстрации

Обратите внимание на то, что иллюстрации в данном руководстве представлены в целях примеров и могут отличаться от реального устройства.

# Особенности

- 1. Надежная конструкция
- Корпус выполнен из стали, кнопки имеют подсветку.
- Линейный вход для подключения CD проигрывателя и т.п. (புு cтр. 10).

#### 2. USB MIDI контроллер

- Функция физического контроллера для управления DJ ПО.
- Простой и удобный дизайн для оптимального управления SERATO DJ INTRO.
- Jog Wheel с функцией касания.
- Большие удобные кнопки CUE/PLAY.
- Кнопка SYNC для синхронизации битов на двух деках.
- Отдельное управление эффектами для дек.

#### 3. USB AUDIO интерфейс

- Высокое качество звука с частотой сэмплирования 48 kHz.
- Аудио вход USB (2 стерео входа)
- Драйверы ASIO с низкой задержкой (

#### 4. Прочее

- Микрофонный вход.
- Поддержка питания USB. Можно использовать, подключив устройство к компьютеру с поомщью кабеля USB.
   Компактность.
- DJ ПО в комплекте (SERATO DJ INTRO)

Устройство может не работать по USB шине в следующих случаях:

- USB питание на компьютере ниже заявленного в спецификации.
- Другие USB устройства подключены к компьютеру.
- Наушинки с сопротивлением ниже 40 Ω подключены к устройству.

# Меры предосторожности

#### • О конденсате

При наличии большой разницы температур внутри устройства и окружающей средой возможно выпадение конденсата внутри устройства, что может привести к его неправильной работе. Поэтому, в этом случае оставьте контроллер без питания на пару часов, чтобы устранить температурную разницу.

#### • Использование мобильных телефонов

Использование мобильников вблизи контроллера может вызвать шум.

#### • Уход

Протирайте корпус и панель управления чистой мягкой тканью.
При применении химических средств очистки соблюдайте инструкции.

 Бензол, растворитель и другие органические растворители, могут привести к обесцвечиванию при вступлении в контакт с устройством, поэтому применяться не должны.

# Подключения

- Не подключайте сетевой кабель до тех пор, пока не подключены все остальные кабели.
- При подключении других устройств читайте также их инструкции по подключению.
- Плотно вставляйте разъемы в гнезда.
- Соблюдайте правильность подключения правого и левого каналов.
- Подключайте кабели в соответствующие входные и выходные разъемы.
- Не переплетайте вместе сетевые и соединительные кабели во избежание появления шума.

# Подготовка

# Кабели для подключений

Выберите кабели согласно подключаемому оборудованию.

□Для выходных разъемов RCA

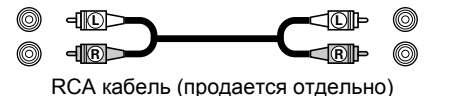

⊒Для USB

| USB кабель (в комплекте) |  |
|--------------------------|--|

□Для микрофонного входа

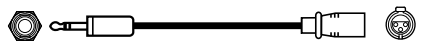

1/4" TRS или TS "папа" - XLR "мама" (продается отдельно)

# Входное подключение

### Подключение микрофона/ внешних устройств

# Выходные подключения

Выход на усилители и устройства записи

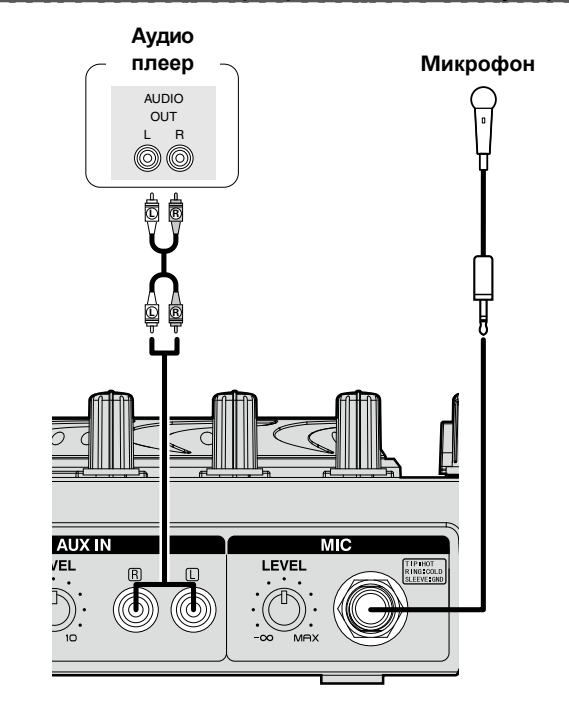

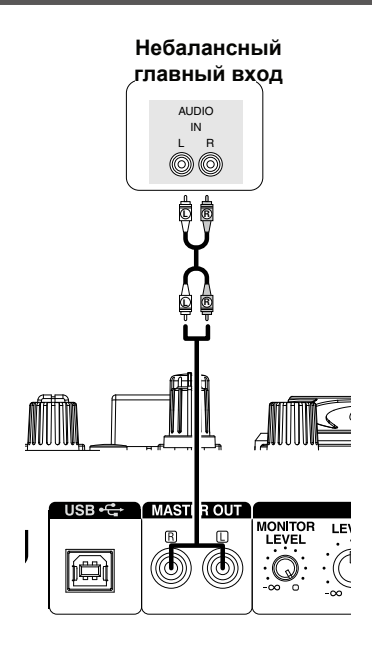

# Подключение к компьютеру

Для подключения к компьютерц используйте USB кабель из комплекта поставки. USB соединение обеспечивает обмен MIDI и аудио сигналами между контроллером и компьютером.

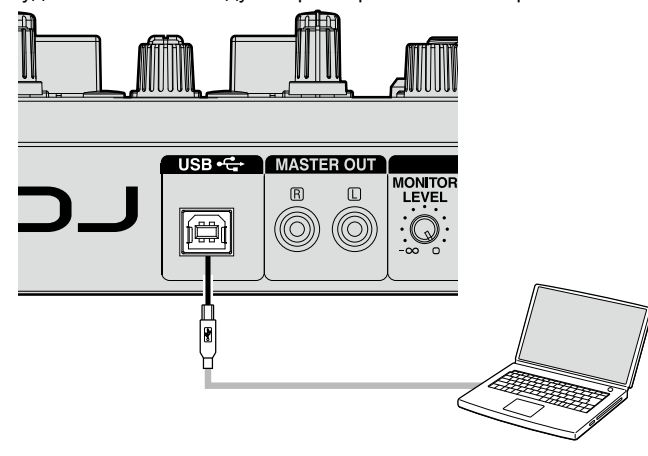

### □ Автоматическая установка драйвера

При подключении устройства к компьютеру впервые, либо изменении USB соединений на компьютере, в правом нижнем углу экрана может появиться сообщение "Установка драйвера устройства". Дождитесь сообщения "Новое оборудование установлено и готовок к работе".

• Для ОС Мас, устройство можно использовать сразу после подключения.

#### Совместимые компьютеры

- Можно использовать компьютеры со следующими операционными системами.
- Mac OS X 10.6 и выше
- Windows XP SP3 и выше (только 32 Bit)
- Windows Vista SP2 и выше (32 или64 Bit)
- Windows 7 (32 или 64 Bit)
- Mac, Mac OS зарегистрированная торговая марка корпорации Apple.
- Windows зарегистрированная торговая марка корпорации Microsoft.

# Установка и настройка программного обеспечения

# Установка драйвера ASIO (только Windows)

#### При работе с компьютером МАС, переходите на стр. 9.

Выполните шаги по установке драйверов ASIO. При установке/вытирании драйвера требуется административная авторизация компьютера. Войдите в компьютер в качестве администратора, и выполните установку.

ASIO драйверы предназначены только для конроллеров DENON DJ и доступны для моделей DN-MC6000/MC3000/MC2000.

• При работе с Мас, установка драйвера не требуется.

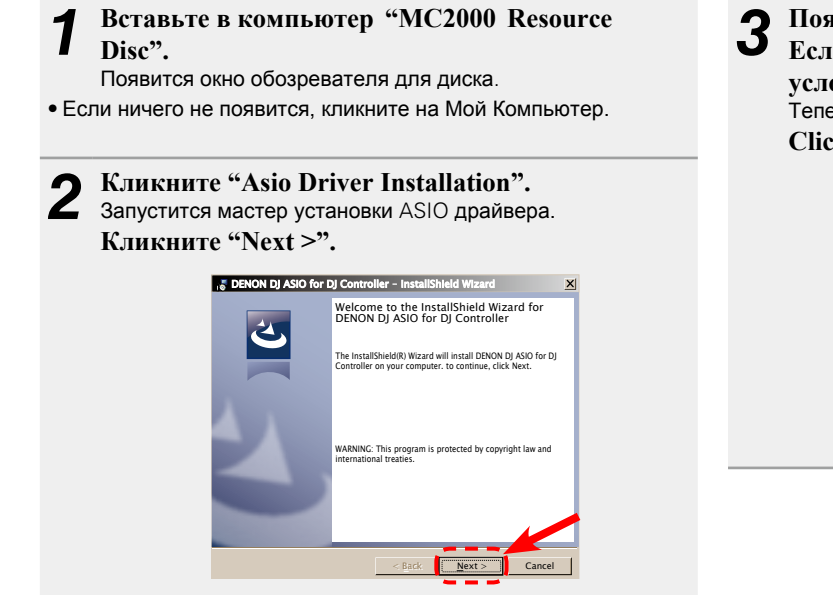

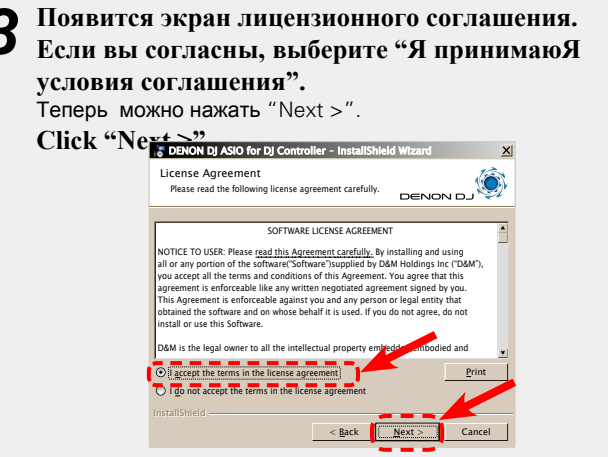

**4** Появится экран проверки папки, куда будетЯ установлен драйвер ASIO. Кликните "Next >".

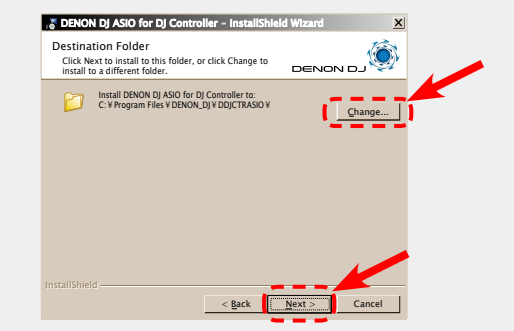

По умолчанию драйвер ASIO устанавливается в папку "С \Program Files\DENON\_DJ\DDJCTRASIO\". Для изменения папки кликните "Change" и выберите другую папку.

**5** Появится экран с предложением создать ярлык наЯ рабочем столе. Лля создатья ярлык наЯ рабочем столе. Для создания ярлыка проверьте, стоит ли в окошке галочка и кликните "Next >".

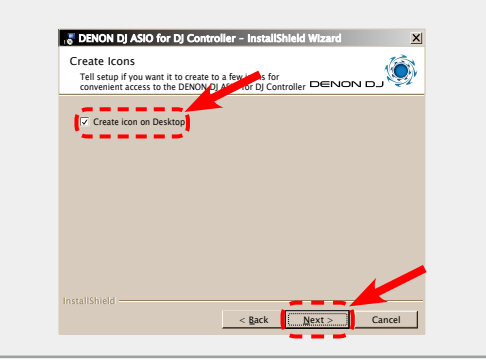

| 2 | Появитяс экран запуска установки. |
|---|-----------------------------------|
| J | Кликните "Install".               |
|   | Начнется установка драйвера.      |

| The wiza                           | Install the Program<br>ard is ready to begin installation.                                                                                                    |                                    |
|------------------------------------|----------------------------------------------------------------------------------------------------|------------------------------------|
| Click Inst                         | all to begin the installation.                                                                                                    |                                    |
| If you wa<br>exit the v            | nt to review or change any of your installation se<br>vizard.                                                                                                    | ettings,click Back.Click Cancel to |
|                                    |                                                                                                    |                                    |
|                                    |                                                                                                    |                                    |
|                                    |                                                                                                    |                                    |
|                                    |                                                                                                    |                                    |
|                                    |                                                                                                    |                                    |
|                                    | 1                                                                                                    |                                    |
|                                    | < <u>B</u> ack                                                                                                    | Install Cancel                     |
|                                    |                                                                                                    |                                    |
|                                    | 7 5                                                                                                    |                                    |
|                                    |                                                                                                    |                                    |
|                                    |                                                                                                    |                                    |
|                                    | $\sim$                                                                                                    |                                    |
| Tenon                              | DJ ASIO for DJ Controller - InstallShi                                                                                                    | eld Wizard                         |
| DENON                              | DJ ASIO for DJ Controller – instaliShi<br>g DENON DJ ASIO for DJ Controller<br>gram features you selected are being installed                                                                                                    |                                    |
| DENON<br>Installing<br>The prog    | DJ ASIO for DJ Controller – InstallShi<br>g DENON DJ ASIO for DJ Controller<br>gram features you selected are being installed<br>Reace wai while the installShield Worard instal                                                             |                                    |
| Installing<br>The prog             | DJ ASIO for DJ Controller – InstallShi<br>g DENON DJ ASIO for DJ Controlle<br>gram features you selected are being installed<br>Rease wait while the InstallShield Wizard instal<br>Controller, This may take several minutes.               | eld Wizard                         |
| S DENON<br>Installing<br>The prog  | DJ ASIO for DJ Controller – InstallShil<br>g DENON DJ ASIO for DJ Controlle<br>gran fatures you selected are being installed<br>Please wat while the InstallShield Wizard instal<br>Controller, This may take several minutes.<br>Status:    | eld Wizard                         |
| S DENON<br>Installing<br>The proc  | DJ ASIO for DJ Controller – InstallShil<br>g DENON DJ ASIO for DJ Controller<br>gran features you selected are being installed<br>Please wait while the InstallShield Wizard instal<br>Controller, This may take several minutes.<br>Status: | eld Wizard                         |
| io DENON<br>Installing<br>The prog | DJ ASIO for DJ Controller – InstallShi<br>g DENON DJ ASIO for DJ Controller<br>gran features you selected are being installed<br>Please wait while the InstallShield Wizard insta<br>Controller, This may take seweral minutes.<br>Status:   | eld Wizard                         |
| DENON<br>Installing<br>The prog    | DJ ASIO for DJ Controller – InstallShi<br>g DENON DJ ASIO for DJ Controller<br>gram features you selected are being installed<br>Please wait while the installShield Wizard instal<br>Controller, This may take seweral minutes.<br>Status:  | eld Witzard                        |
| S DENON<br>Installing<br>The prog  | DJ ASIO for DJ Controller – InstallShi<br>g DENON DJ ASIO for DJ Controller<br>gram features you selected are being installed<br>Plesse wait while the installShield Wizard instal<br>Controller, This may take several minutes.<br>Status:  | eld Wizard                         |
| S DENON<br>Installing<br>The proc  | DJ ASIO for DJ Controller - InstallShi<br>g DENON DJ ASIO for DJ Controller<br>gram fratures you selected are being installed<br>Please wait while the installShield Wizard instal<br>controller, This may take several minutes.<br>Statu:   | eld Wizard                         |
| S DENON<br>Installing<br>The pros  | DJ ASIO for DJ Controller - InstallShi<br>g DENON DJ ASIO for DJ Controller<br>gram fratures you selected are being installed<br>Please wait while the installShield Wazard instal<br>controller, This may take several minutes.<br>Status:  | eld Wizard                         |

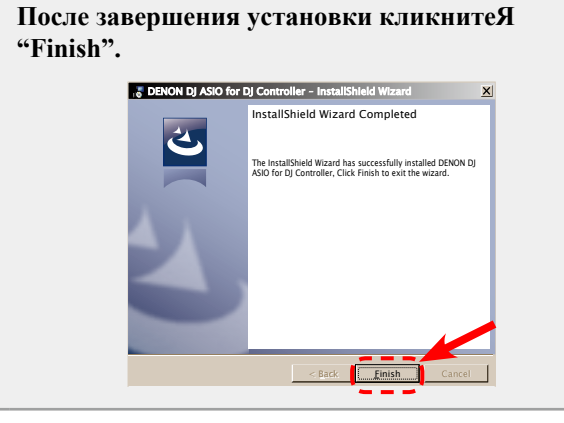

## □Удаление драйвера

Драйвер можно удалить из Панели управления компьютера.

#### NOTE

• При установке драйвера под Windows XP, во время установки может появиться экран "Install Software". Если он появится, кликните "Continue" для продолжения

устрановки.

• При установке драйвера под Windows 7, может появиться экран "User Account Control".

Если он появится, кликните "Yes" для продолжения устрановки.

• При установке драйвера под Windows 7, может появиться экран "Windows Security".

Если он появится, кликните "Install" для продолжения устрановки.

### Запуск

При открытии панель управления "ASIO Control Panel" DENON DJ ASIO драйвера, MC2000 появляется в Панели управления ASIO.

# Об экране панели управления

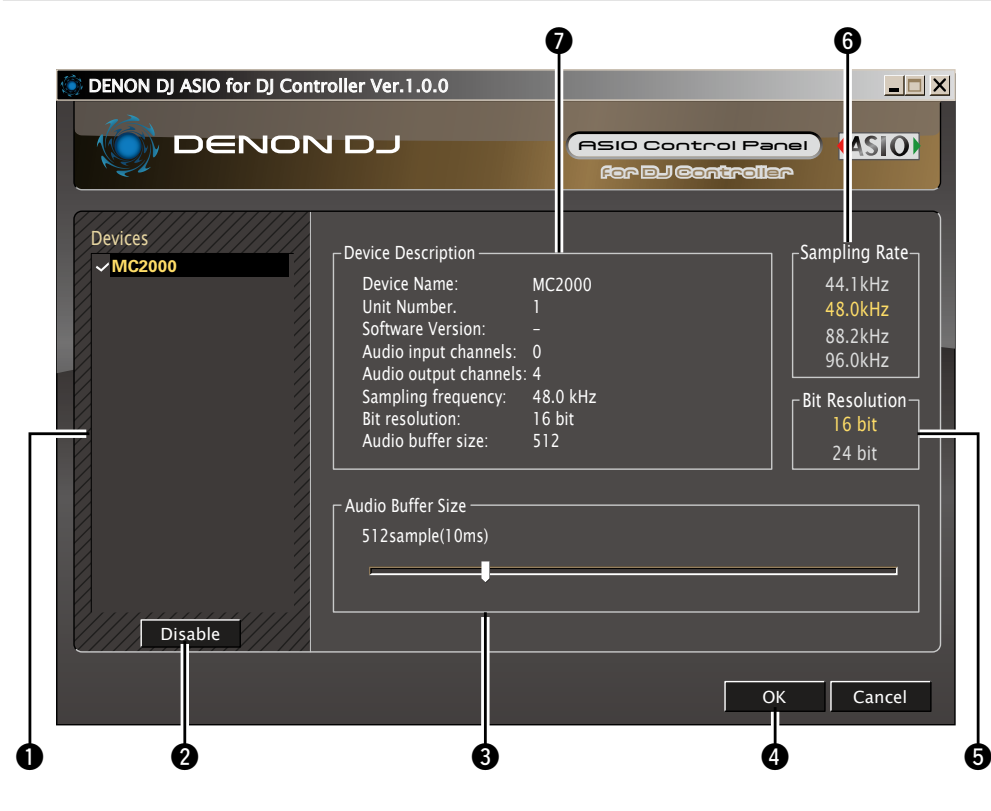

#### ø

При работе с ПО DJ, закройте этот экран панели управления.

#### Устройства (Список устройств)

Это окно используется дял автоматического отображения всехподключенных DJ-устройств DENON.

- Двойной клик на устройстве меняет статус ASIO устройства ("Enable" или "Disable").
- Статус ASIO устройства

Enable : слева от имени устройства появляется галочка, а имя выделяется жирным шрифтом.

Disable : галочка пропадает, а имя устройства осветляется

#### 2 Enable/Disable

Эта кнопка используется для включения/ выключения устройства из списка устройств в качестве ASIO устройства.

#### В Размер буфера

Используется для настройки размера аудио буфера.

- Диапазон значений варьируется от 88 до 2048 (sample units) с шагом 1 мс.
- При установки нескольких устройств в качестве ASIO устройств, размер буфера является одним и тем же для всех ASIO устройств.

### 4 OK/Cancel

OK:

Используется для закрытия панели управления ASIO, с сохранением изменений в настройках. Cancel:

Используется для закрытия панели управления ASIO, без сохранения изменений в настройках.

#### **5** Bit Resolution

Здесь отображается выбранное разрешение в битах.

#### **6** Sampling Rate

Здесь отображается частота сэмплирования. Частоты, совместимые с DENON DJ ASIO драйвером:

• 44.1 kHz/48 kHz/88.2 kHz/96 kHz

• Данное устройство поддерживает только частоту 48 kHz.

#### **7** Device Description

В этой области отображается информация о выбранном устройстве:

- Имя устройства
- Номер устройства
- Версия ПО
- Входные каналы
- Выходные каналы
- Частота сэмплирования
- Максимальное разрешение
- Размера аудио буфера

Если информация об устройстве не может быть отображена, напротив всех позиций стоит "–".

# Установка SERATO DJ INTRO

Выполните следующие шаги для усиановки ПО "SERATO DJ INTRO".

# Установка под ОС Мас

**1** Вставьте диск "SERATO DJ INTRO" в

компьютер. Появится значок диска SERATO DJ INTRO.

**2** Дважды кликните на значок SERATO DJ INTRO. Появятся файлы на диске SERATO DJ INTRO.

**3** Дважды кликните на "SERATO DJ INTRO". Откроется окно и начнется установка SERATO DJ INTRO.

#### Выполните каждый шаг установки.

Есои появится следующий экран, перетащите значок "Serato Dj Intro" в папку с приложением.

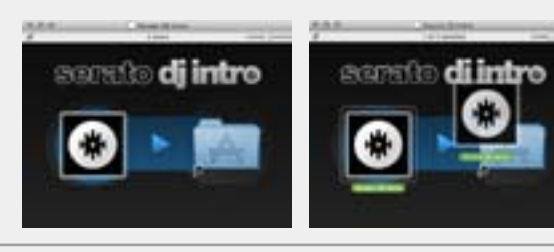

|   | _ |  |
|---|---|--|
| _ |   |  |
| - |   |  |

После завершения установки, экран установки закрывается.

# ø

- Рекомендуется использовать последнюю версию программы SERATO DJ INTRO.
- Инофрмация по работе с DJ программой содержится в инструкции для программы и в меню помощи.
- SERATO DJ INTRO это программное обеспечение SERATO. Для установки и работы с программой нужно подтвердить лицензионное соглашение.
- D&M не несет ответственности за любые проблемы,связанные с компьютером, которые могут возникнуть после установки и использования SERATO DJ INTRO.

# Установка под ОС Windows

**1** Вставьте диск "SERATO DJ INTRO" в компьютер.

Появится экран устновки SERATO DJ INTRO.

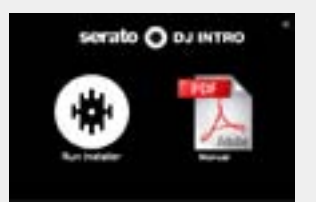

- Если экран не появился, дважды кликните на My Computer или на файле setup.exe на диске.
- 2 Кликните "Run Installer". Откроется окно и начнется установка SERATO DJ INTRO.
- 3 Выполните каждый шаг установки.
- **4** После завершения установки, закройте окноя установки.

### ø

- Рекомендуется использовать последнюю версию программы SERATO DJ INTRO.
- Инофрмация по работе с DJ программой содержится в инструкции для программы и в меню помощи.
- SERATO DJ INTRO это программное обеспечение SERATO. Для установки и работы с программой нужно подтвердить лицензионное соглашение.
- D&M не несет ответственности за любые проблемы,связанные с компьютером, которые могут возникнуть после установки и использования SERATO DJ INTRO.

# Основная работа

#### Тередняя панель

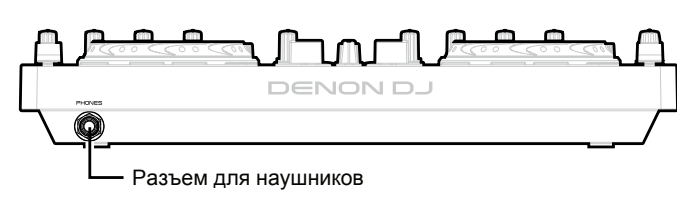

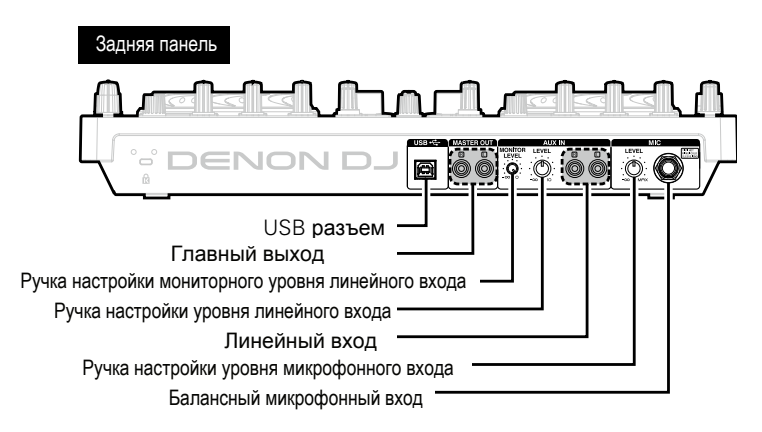

Этот параграф описывает работу устройства без использования с ПО DJ.

• Информация по работе с ПО DJ представлена в инструкции для ПО DJ и в меню помощи.

• Информация о кнопках устройства для работы с ПО DJ представлена на стр. 17 – 19.

# Основная работа

### Включение питания

Подключите устройство к компьютеру с помощью кабеля USB.

Top panel lights, and the power switches on.

### Выключение питания

Отключите кабель USB. Гаснет верхняя панель и питание выключается.

#### NOTE

В устройстве отсутствует функция автоматического выключения питания при неиспользовании в течение длительного времени, Поэтому не забывайте отключать кабель USB от устройства и компьютера.

# Микрофонный вход

### Настройка микрофонного уровня

Перед включением питания, проверьте, чтобы к микрофонному входу был подключен микрофон.

#### Поверните MIC LEVEL.

# Линейный вход

## Настройка линейного уровня

Перед включением питания, проверьте, чтобы внешние устройства были подлкючены к линейному входу и мастер выходу.

#### Поверните AUX IN LEVEL.

# Мониторинг в наушниках

Перед включением питания, проверьте подключени наушников к разъему для наушников.

#### **Поверните AUX IN MONITOR LEVEL.**

#### NOTE

- Не работайте в наушниках на высокой громкости.
- Микрофонный сигнал не поступает в наушники.

#### Верхняя панель

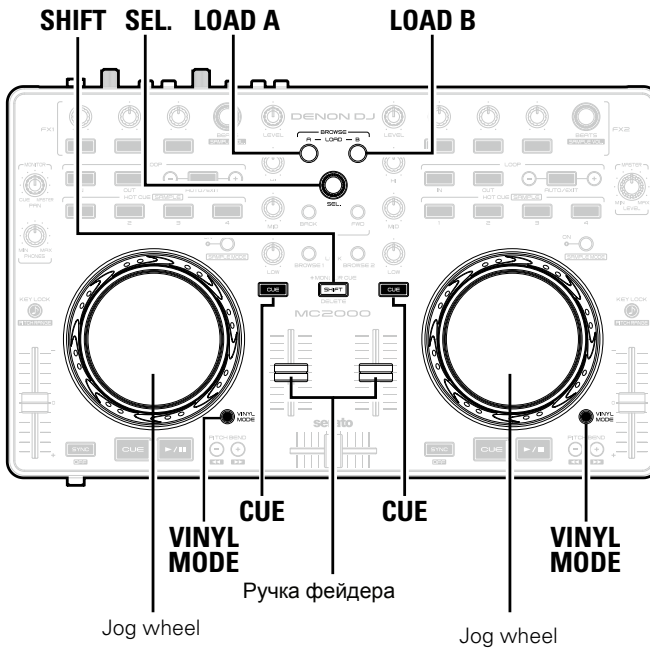

#### С С С Ступеней (-4 - 0 - +4). • "-4" - самая низкая чуствительн

Подключите устройство к компьютеру с помощью кабеля USB, удерживайте LOAD A, LOAD B и SHIFT вместе, и подключите кабель USB. После завершения процедуры загораятся кнопки в соответствии с текущей чувствительностью.
 Нажмите CUE и переключите Jog wheel, который нужно настроить. CUE загорается на выбранной стороне Jog wheel.

**3** Поверните SEL. для настройки чувствительности. Загорается кнопка в соответствии с заданной чувствительностью.

| Кнопки    | HOT<br>CUE1 | HOT<br>CUE2 | HOT<br>CUE3 | LOOP<br>IN | LOOP<br>OUT | AUTO | FX1/<br>2-1 | FX1/<br>2-2 | FX1/<br>2-3 |
|-----------|-------------|-------------|-------------|------------|-------------|------|-------------|-------------|-------------|
| Чувств-ть | -4          | -3          | -2          | -1         | 0           | 1    | 2           | 3           | 4           |

• VINYL MODE загорается, когда определяется касание Jog wheel на выбранной деке.

# **4** Нажмите SEL. Настройка изт

Настройка чувствительности сохраняется.

#### **5** Нажмите SHIFT. Происходит переход

Происходит переход в обычный режим работы.

Задняя панель

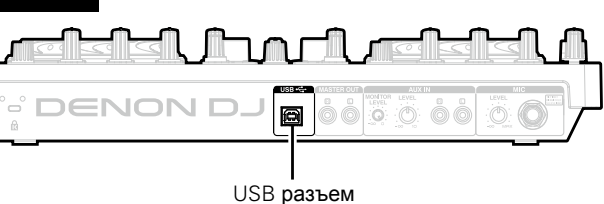

# Настройка чуствительности касания

Чувствительность касания для Jog wheel можно настраивать в 9 ступеней (-4 - 0 - +4).

• "-4" - самая низкая чуствительность, а "+4" - самая высокая чувствительность.

#### Верхняя панель

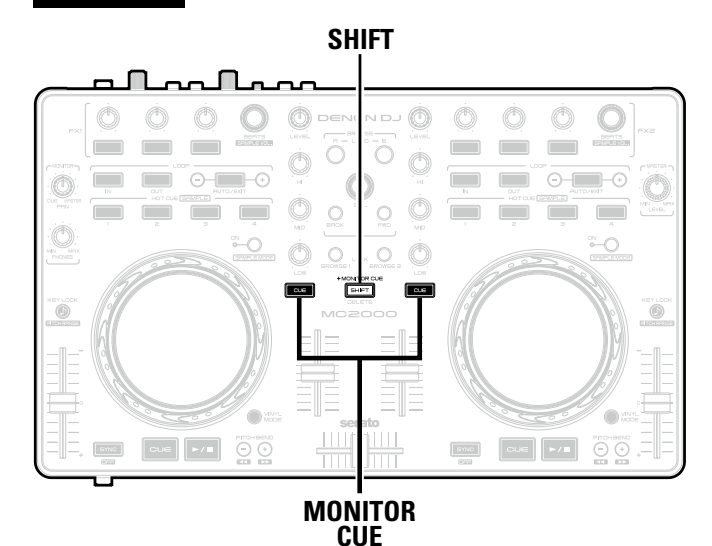

# Функция фиксации SHIFT

Удерживая кнопку **SHIFT** и нажимая другие кнопки, можно выполнять разные функции. С помощью функции фиксации SHIFT Lock возможно использование тех же самых функций, но без удерживания кнопки **SHIFT**.

# Фиксация SHIFT

Удерживая SHIFT, нажмите одну из кнопок MONITOR CUE слева или справа от SHIFT.

Загорится индикатор LOCK, показывая, что **SHIFT** зафиксирована.

# Отмена фиксации SHIFT

Удерживая SHIFT, нажмите одну из кнопок MONITOR CUE слева или справа от SHIFT. Индикатор LOCK выключается и фиксация SHIFT отменяется.

# Настройки USB

# Вход USB AUDIO

Устройство обаладет звуковой картой с двумя каналами USB AUDIO входа. Выходной сигнал программного микшера выгружается из мастер выхода или выхода для наушников устройства.

- USB 1/2 channel input -> DJ software master
- USB 3/4 channel input -> DJ software cue monitor

# Ввод/вывод MIDI команд

Устройство имеет USB функцию ввода/вывода MIDI команд, что позволяет устройству управлять DJ программой в компьютере.

• Если ПО SERATO DJ INTRO используется обычным образом, необходимости в изменении настроек MIDI команд и MIDI канала нет. Попытки сделать это могут привести к нежелательной работе. Прочее DJ ПО может быть настроено для соответствия MIDI командам устройства и впоследствии управляться через него.

Большинство регулировок устройства поддерживают функцию MIDI управления.

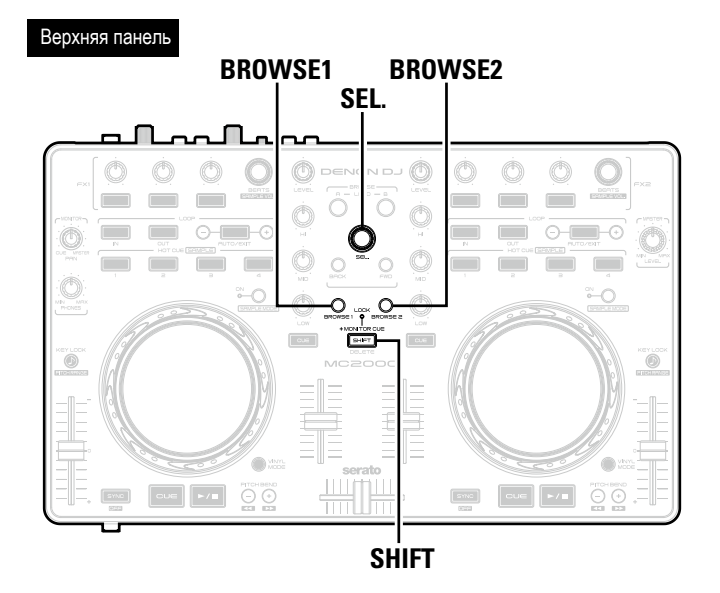

Ó

Следующие кнопки и переключатели не поддерживают MIDI выход.

- MIC LEVEL
- AUX IN LEVEL
- AUX IN MONITOR LEVEL

# Настройка интервалов передачи MIDI команд

В зависимости от спецификаций компьютера и типа ОС, компьютер может не получать MIDI команды, переданные из устройства.

В этом случае, используйте следующую операцию для настройки интервалов передачи MIDI команд.

#### Удерживайте BROWSE 1, BROWSE 2 и SHIFT вместе при подключении кабеля USB.

После запуска дисплея, устройство переходит в режим настройки интревала передачи MIDI крманд.

#### Поверните SEL.

Спецификации описаны ниже.

|   | Левая дека              | HOT<br>CUE1 | HOT<br>CUE2 | HOT<br>CUE3 | HOT<br>CUE4 | LOOP<br>IN | LOOP<br>OUT | AUTO | FX1-1 | FX1-2 | FX1-3 |
|---|-------------------------|-------------|-------------|-------------|-------------|------------|-------------|------|-------|-------|-------|
|   | <b>Интервал</b><br>[ms] | -           | -           | 3           | 4           | 5          | 6           | 7    | 8     | 9     | 10    |
| ÷ |                         |             |             |             |             |            |             |      |       |       |       |
|   | Правая дека             | HOT<br>CUE1 | HOT<br>CUE2 | HOT<br>CUE3 | HOT<br>CUE4 | LOOP<br>IN | LOOP<br>OUT | AUTO | FX2-1 | FX2-2 | FX2-3 |
|   | Интервал                | 11          | 12          | 13          | 14          | 15         | 16          | 17   | 18    | 19    | 20    |

Настройка по умолчанию - 4 мс.

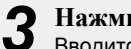

Нажмите SEL.

Вводится интервал передачи MIDI команд.

#### Нажмите SHIFT.

Настройки завершены и устройство выходит из режима настройки.

# Список MIDI команд

# 🗅 Отправка команды

|    |                                         | MIDI команда  |      |       |      |               |  |  |
|----|-----------------------------------------|---------------|------|-------|------|---------------|--|--|
|    | Параметры                               | Команда       |      | Номер |      | Значение      |  |  |
| 1  | MONITOR CUE (LEFT CH)                   |               | 0x01 | 1     | C#-1 |               |  |  |
| 2  | VINYL MODE                              |               | 0x04 | 4     | E-1  |               |  |  |
| 3  | MONITOR CUE (RIGHT CH)                  |               | 0x05 | 5     | F-1  |               |  |  |
| 4  | KEY LOCK                                |               | 0x06 | 6     | F#-1 |               |  |  |
| 5  | BEND +                                  |               | 0x0C | 12    | CO   |               |  |  |
| 6  | BEND -                                  |               | 0x0D | 13    | C#0  |               |  |  |
| 7  | FX1-2 SW                                |               | 0x12 | 18    | F#0  |               |  |  |
| 8  | FX1-3 SW                                |               | 0x13 | 19    | G0   |               |  |  |
| 9  | FX1-1 SW                                |               | 0x15 | 21    | AO   |               |  |  |
| 10 | HOT CUE1                                |               | 0x17 | 23    | B0   |               |  |  |
| 11 | HOT CUE2                                |               | 0x18 | 24    | C1   |               |  |  |
| 12 | HOT CUE3                                |               | 0x19 | 25    | C#1  |               |  |  |
| 13 | SAMPLES                                 |               | 0x1A | 26    | D1   |               |  |  |
| 14 | HOT CUE4                                |               | 0x20 | 32    | G#1  |               |  |  |
| 15 | SAMPLES1 (LEFT)                         |               | 0x21 | 33    | A1   |               |  |  |
| 16 | SAMPLES2 (LEFT)                         |               | 0x22 | 34    | A#1  |               |  |  |
| 17 | SAMPLES3 (LEFT)                         |               | 0x23 | 35    | B1   |               |  |  |
| 18 | SAMPLES4 (LEFT)                         |               | 0x24 | 36    | C2   |               |  |  |
| 19 | AUTO                                    |               | 0x1D | 29    | F1   |               |  |  |
| 20 | TRACK SELECT KNOB SW                    |               | 0x28 | 40    | E2   |               |  |  |
| 21 | FWD                                     |               | 0x29 | 41    | F2   |               |  |  |
| 22 | BCK                                     |               | 0x30 | 48    | C3   |               |  |  |
| 23 | SAMPLES1 (RIGHT)                        |               | 0x31 | 49    | C#3  |               |  |  |
| 24 | SAMPLES2(RIGHT)                         | SW ON : 0x9n  | 0x32 | 50    | D3   | SW ON : 0x40  |  |  |
| 25 | SAMPLES3 (RIGHT)                        | SW OFF : 0x8n | 0x33 | 51    | D#3  | SW OFF : 0x00 |  |  |
| 26 | SAMPLES4 (RIGHT)                        |               | 0x34 | 52    | E3   |               |  |  |
| 27 | LOOP IN                                 |               | 0x37 | 55    | G3   |               |  |  |
| 28 | LOOP OUT                                |               | 0x39 | 57    | A3   |               |  |  |
| 29 | BEATS (LEFT)                            |               | 0x40 | 64    | E4   |               |  |  |
| 30 | BEATS (RIGHT)                           |               | 0x41 | 65    | F4   |               |  |  |
| 31 | CUE                                     |               | 0x42 | 66    | F#4  |               |  |  |
| 32 | PLAY                                    |               | 0x43 | 67    | G4   |               |  |  |
| 33 | JOG WHEEL TOUCH<br>(VINYL MODE = ON)    |               | 0x51 | 81    | A5   |               |  |  |
| 34 | JOG WHEEL TOUCH<br>(VINYL MODE = OFF)   |               | 0x56 | 86    | D6   |               |  |  |
| 35 | JOG WHEEL TOUCH<br>(JW LOCK is enabled) |               | 0x57 | 87    | D#6  |               |  |  |
| 36 | FX2-2 SW                                |               | 0x52 | 82    | A#5  |               |  |  |
| 37 | FX2-3 SW                                |               | 0x53 | 83    | B5   |               |  |  |
| 38 | FX2-1 SW                                |               | 0x55 | 85    | C#6  |               |  |  |
| 39 | SHIFT                                   |               | 0x60 | 96    | C7   |               |  |  |
| 40 | LOAD A                                  |               | 0x62 | 98    | D7   |               |  |  |
| 41 | LOAD B                                  |               | 0x63 | 99    | D#7  |               |  |  |
| 42 | FILES                                   |               | 0x64 | 100   | E7   |               |  |  |
| 43 | PREPARE                                 |               | 0x67 | 103   | G7   |               |  |  |
| 44 | LOOP CUT -                              |               | 0x69 | 105   | A7   |               |  |  |
| 45 | LOOP CUT +                              |               | 0x6A | 106   | A#7  |               |  |  |
| 46 | SYNC                                    |               | 0x6B | 107   | B7   |               |  |  |

|     | Порамотрии                                | МІЛІ команда |           |           |   |                                                                        |  |
|-----|-------------------------------------------|--------------|-----------|-----------|---|------------------------------------------------------------------------|--|
|     | Параметры                                 | Команда      |           | Номер     |   | Значение                                                               |  |
| 47  | JOG WHEEL FWD/REV<br>(VINYL MODE = ON)    | 0xBn         | 0x51      | 81        |   | Reverse 0x3F~0x01<br>Foward 0x41~0x7F<br>slow->fast<br>* relative data |  |
| 48  | JOG WHEEL FWD/REV<br>(VINYL MODE = OFF)   | 0xBn         | 0x52      | 82        |   | Reverse 0x3F~0x01<br>Foward 0x41~0x7F<br>slow->fast<br>※ relative data |  |
| 49  | JOG WHEEL FWD/REV<br>(JW LOCK is Enabled) |              | 0x53      | 83        |   | Reverse 0x3F~0x01<br>Foward 0x41~0x7F<br>slow->fast<br>※ relative data |  |
| 50  | TRACK SELECT KNOB<br>Increment/Decrement  |              | 0x54      | 84        |   | Increment 0x01<br>Decrement 0x7F                                       |  |
| 51  | FX1-1 KNOB<br>Increment/Decrement         |              | 0x55      | 85        |   |                                                                        |  |
| 52  | FX1-2 KNOB<br>Increment/Decrement         |              | 0x56      | 86        |   |                                                                        |  |
| 53  | FX1-3 KNOB<br>Increment/Decrement         |              | 0x57      | 87        |   |                                                                        |  |
| 54  | BEATS KNOB (FX1)<br>Increment/Decrement   |              | 0x58      | 88        |   |                                                                        |  |
| 55  | FX2-1 KNOB<br>Increment/Decrement         | _            | 0x59      | 89        |   |                                                                        |  |
| 56  | FX2-2 KNOB<br>Increment/Decrement         |              | 0x5A      | 90        |   |                                                                        |  |
| 57  | FX2-3 KNOB<br>Increment/Decrement         |              | 0x5B      | 91        |   |                                                                        |  |
| 58  | BEATS KNOB (FX2)<br>Increment/Decrement   |              | 0x5C      | 92        |   |                                                                        |  |
| 59  | INPUT LEVEL (LEFT CH)                     |              | 0x01      | 1         |   |                                                                        |  |
| 60  | EQ HIGH VR (LEFT CH)                      |              | 0x02      | 2         |   |                                                                        |  |
| 61  | EQ MID VR (LEFT CH)                       | 0xBn         | 0x03      | 3         |   |                                                                        |  |
| 62  | EQ LOW VR (LEFT CH)                       |              | 0x04      | 4         |   |                                                                        |  |
| 63  | CHANNEL FADER (L)                         |              | 0x05      | 5         |   | 0x00 to 0x7F                                                           |  |
| 64  | INPUT LEVEL (LEFT2 CH)                    |              | 0x07      | 7         |   |                                                                        |  |
| 65  | EQ HIGH VR (LEFT2 CH)                     | _            | 0x08      | 8         |   |                                                                        |  |
| 66  | EQ MID VR (LEFT2 CH)                      | _            | 0x09      | 9         |   |                                                                        |  |
| 67  | EQ LOW VR (LEFT2 CH)                      | _            | 0x0A      | 10        |   |                                                                        |  |
| 68  | CHANNEL FADER (L2)                        | _            | 0x0B      | 11        |   |                                                                        |  |
| 69  |                                           | _            | UXUC      | 12        |   |                                                                        |  |
| 70  |                                           | _            | UXUD      | 13        |   |                                                                        |  |
| 71  |                                           | _            | UXUE      | 14        |   |                                                                        |  |
| .72 |                                           |              |           | 15        |   |                                                                        |  |
| 73  |                                           |              | 0x10      | 10        |   |                                                                        |  |
| 74  |                                           |              | 0x11      | 18        |   |                                                                        |  |
| 75  |                                           |              | 0x12      | 10        |   |                                                                        |  |
| 77  | FQ LOW VR (RIGHT2 CH)                     | -            | 0x14      | 20        | - |                                                                        |  |
| 78  | CHANNEL FADER (R2)                        | -            | 0x15      | 21        |   |                                                                        |  |
| 79  | CROSS FADER                               | -            | 0x16      | 22        |   |                                                                        |  |
| 80  | MASTER VR                                 |              | 0x19      | 41        |   |                                                                        |  |
| 81  | MONITOR PAN                               |              | 0x43      | 67        |   |                                                                        |  |
| 82  | PHONES                                    |              | 0x44      | 68        |   |                                                                        |  |
| 83  | Pitch Slider                              | 0xEn         | 0xII(LSB) | 0xII(LSB) |   | 0xmm(MSB)                                                              |  |

\* n=MIDI CH = 0~1

## 🗅 Получение команд

|    | Параметры                       | MIDI команда |                                       |      |    |  |  |
|----|---------------------------------|--------------|---------------------------------------|------|----|--|--|
|    | (Подсветка)                     | Команда      | Номер                                 |      |    |  |  |
| 1  | SHIFT LOCK                      |              |                                       | 0x02 | 2  |  |  |
| 2  | VINYL MODE                      | ]            |                                       | 0x06 | 6  |  |  |
| 3  | KEY LOCK                        |              |                                       | 0x08 | 8  |  |  |
| 4  | SYNC                            | 1            |                                       | 0x09 | 9  |  |  |
| 5  | CUE1                            | -            |                                       | 0x11 | 17 |  |  |
| 6  | CUE2                            | ]            |                                       | 0x13 | 19 |  |  |
| 7  | CUE3                            | ]            |                                       | 0x15 | 21 |  |  |
| 8  | CUE4                            | ]            |                                       | 0x17 | 23 |  |  |
| 9  | SAMP.1 (LEFT)                   | ]            |                                       | 0x19 | 25 |  |  |
| 10 | SAMP.2 (LEFT)                   | ]            |                                       | 0x1B | 27 |  |  |
| 11 | SAMP.3 (LEFT)                   | ]            |                                       | 0x1D | 29 |  |  |
| 12 | SAMP.4 (LEFT)                   |              |                                       | 0x20 | 32 |  |  |
| 13 | SAMPLES (LEFT)                  | ]            |                                       | 0x23 | 35 |  |  |
| 14 | SAMP.1 (RIGHT)                  |              | ON TRG : 0x4A                         | 0x41 | 65 |  |  |
| 15 | SAMP.2 (RIGHT)                  |              | OFF TRG : 0x4B<br>Blink ON TRG : 0x4C | 0x43 | 67 |  |  |
| 16 | SAMP.3 (RIGHT)                  |              |                                       | 0x45 | 69 |  |  |
| 17 | SAMP.4 (RIGHT)                  |              |                                       | 0x47 | 71 |  |  |
| 18 | SAMPLES (RIGHT)                 |              |                                       | 0x49 | 73 |  |  |
| 19 | CUE                             |              |                                       | 0x26 | 38 |  |  |
| 20 | PLAY                            |              |                                       | 0x27 | 55 |  |  |
| 21 | LOOP IN                         | ]            |                                       | 0x24 | 36 |  |  |
| 22 | LOOP OUT                        |              |                                       | 0x40 | 64 |  |  |
| 23 | AUTO LOOP                       |              |                                       | 0x2B | 43 |  |  |
| 24 | FX1-1                           |              |                                       | 0x5C | 92 |  |  |
| 25 | FX1-2                           |              |                                       | 0x5D | 93 |  |  |
| 26 | FX1-3                           |              |                                       | 0x5E | 94 |  |  |
| 27 | FX2-1                           |              |                                       | 0x60 | 96 |  |  |
| 28 | FX2-2                           |              |                                       | 0x61 | 97 |  |  |
| 29 | FX2-3                           |              |                                       | 0x62 | 98 |  |  |
| 30 | ALL SLIDER/VOLUME/FADER REQUEST |              | 0x4A                                  | 0x39 | 57 |  |  |
| 31 | MONITOR CUE (LEFT CH)           |              | ON TRG: 0x50                          | 0x45 | 69 |  |  |
| 32 | MONITOR CUE (RIGHTCH)           |              | OFF TRG: 0x51                         | 0x51 | 81 |  |  |

## Диапазон канала MIDI CH1

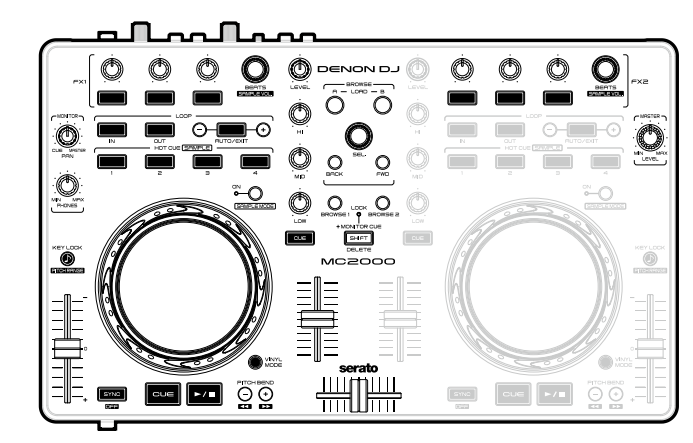

# Диапазон канала MIDI CH2

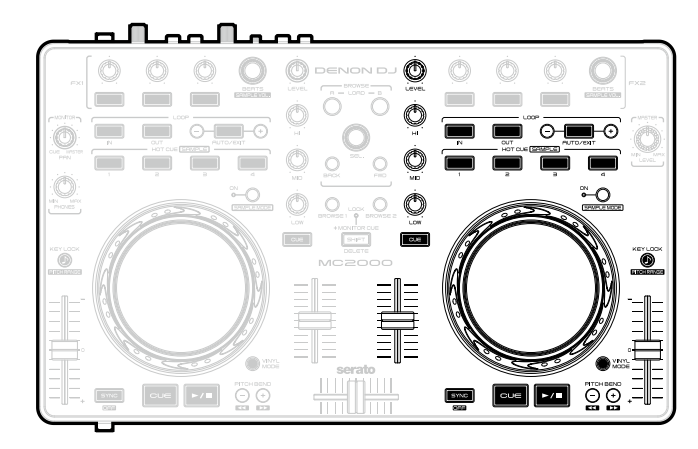

# Обозначения и функции

# Верхняя панель

Верхняя панель описана для SERATO DJ INTRO. Операции на верхней панели работают только для DJ программы и не управляют аудио входом/выходом. Для кнопок, не описанных здесь, смотрите описание в скобках ().

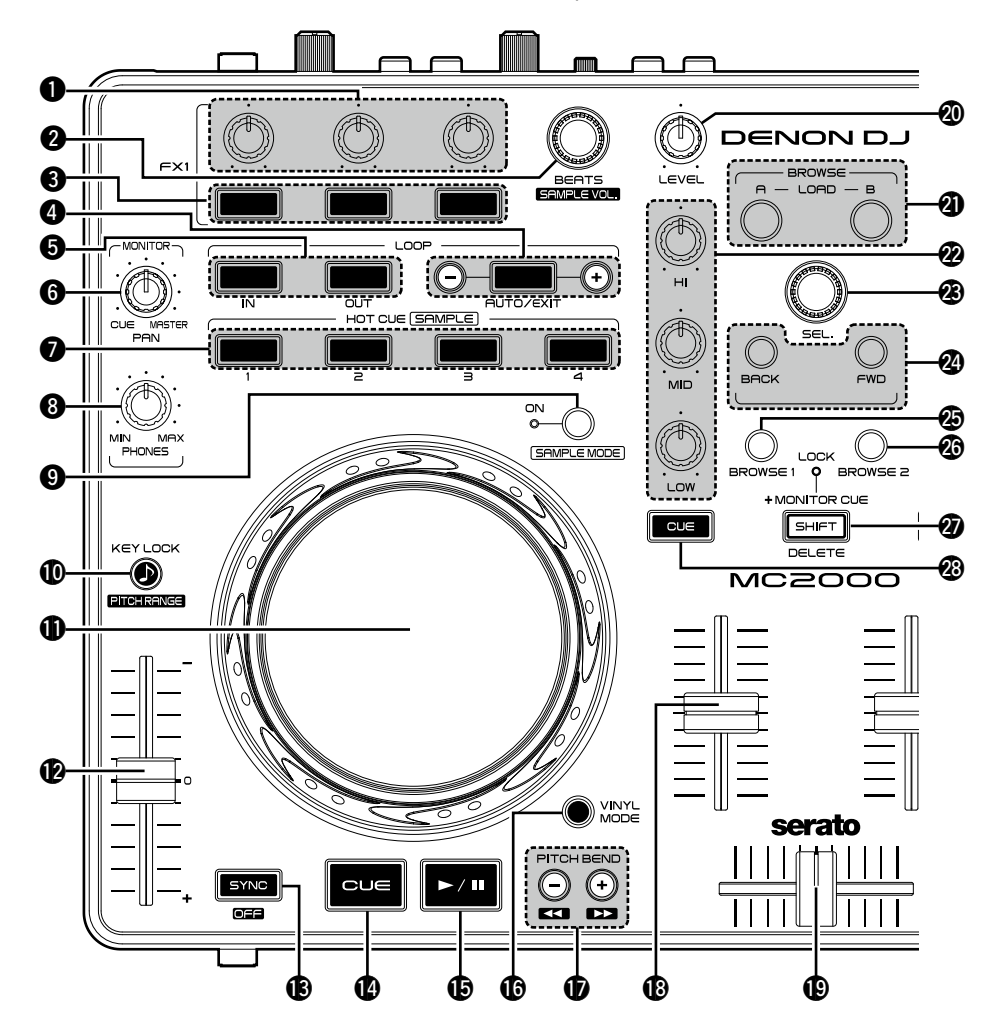

Ручка настройки эффекта (1/2/3)

Настраивает баланс эффекта.

- Ручка громкости сэмпла/выбора удара Поверните ручку для выбора эффекта удара и нажмите для ручной настройки удара. Поверните ручку выбора удара. Нажмите ручку выбора удара: Нажимайте ручку несколько раз и между измерится значение ВРМ между нажатиями ручки.
  - Удерживая ② SHIFT, поверните ручку для управления громкостью сэмпла.
  - Удерживайте ручку более 1 секунды для возврата удара.
- 3 Кнопка вкл./выкл. эффекта (1/2/3)

#### 4 Кнопки

- (AUTO LOOP/EXIT -/+)
- АUTO LOOP/EXIT вкл./выкл. авто луп.
- С помощью –/+ для настройки размера лупа.
- Кнопка настройки точки лупа (IN/OUT) Настраивает начальную и конечную точки лупа.
- Эручка настройки панорамы (MONITOR PAN) Настраивает баланс между мониторным сигналом в наушниках и громкостью на главном выходе.
- Кнопка Hot cue (1/2/3/4) Следующие операции отличаются в зависимости от того, включена ли кнопка SAMPLE MODE.
  - OFF: устанавливает точки CUE 1 4 или Сие воспроизведение.
  - Удерживая **Э SHIFT**, нажмите кнопку для удаления настроек каждой точки Cue.
  - **ON**: воспрозведение сэмпла. Если сэмпл уже воспроизводится, воспроизведение начинается снова с начала сэмпла.
  - Удерживая **Э SHIFT**, нажмите эту кнопку для остановки воспроизведения сэмпла.

#### ЭРучка настройки громкости в наушниках (MONITOR PHONES)

#### Укнопка включения режима сэмпла (SAMPLE MODE)

**OFF**: переключается в режим Hot cue. **HOT CUE 1 – 4** используются для работы с Hot cue.

ON: переключается в режим сэмпла. HOT CUE 1 – 4 используются для работы с сэмпл-проигрывателем.

#### ФКнопка блокировки (КЕҮ LOCK)

При включении изменений не происходит даже при настройке темпа во время воспроизведения.

• Удерживая ② SHIFT, нажмите кнопку для изменения диапазона настройки.

Jog wheel (11) Выполняет операции поиска из списка / изменение высоты тона.

• Удерживая ② SHIFT, поверните эту кнопку для быстрого поиска.

#### 🕑 Питч-фейдер

Настраивает скорость воспроизведения.

• "-" - замедление, "+" - ускорение.

**Выполняет авто согласование битов**.

• Удерживая ② SHIFT, нажмите эту кнопку для выхода из согласования битов.

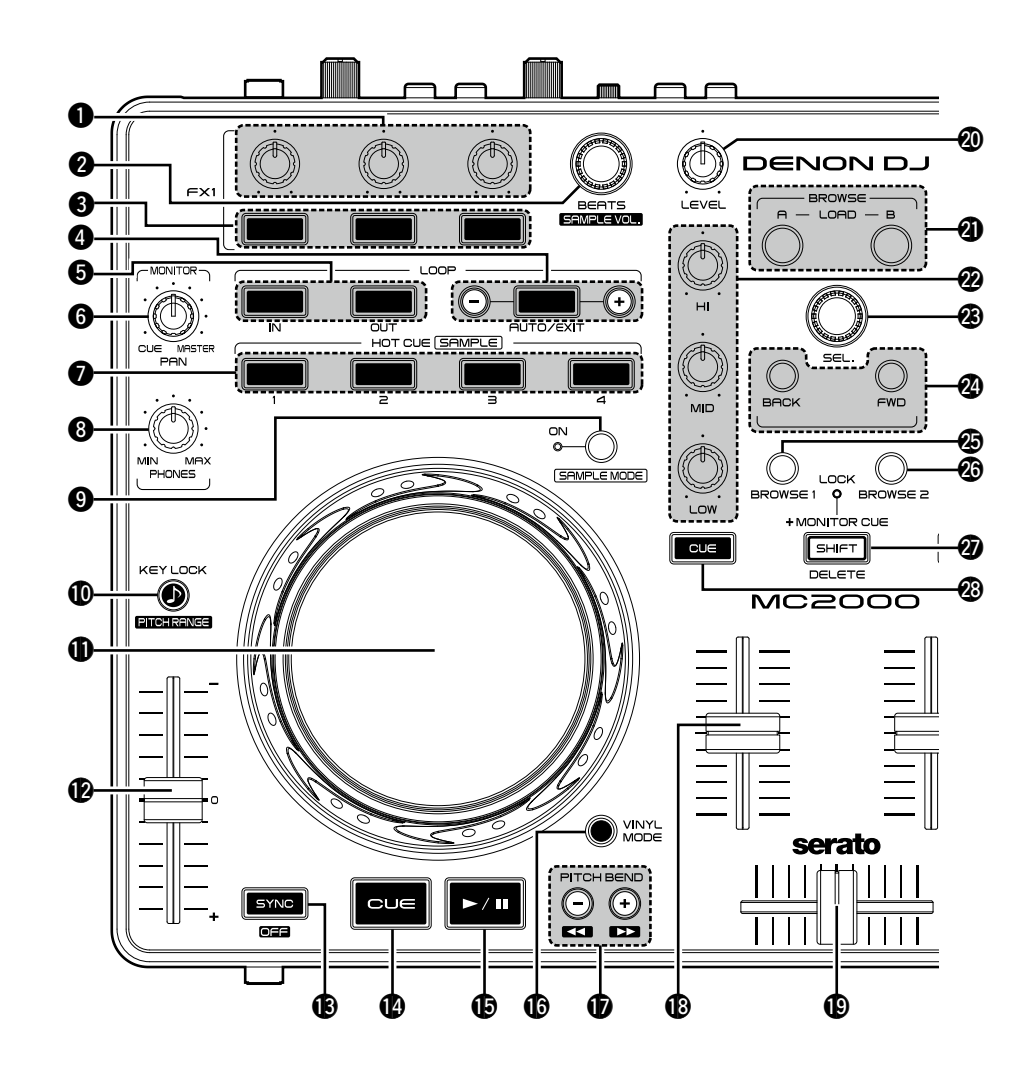

#### **Ш** Кнопка Cue (CUE) ..... (11)

Устанавливает точку Cue и при многократном нажатии "заикаеи" точку Cue.

#### 

Начинает воспроизведение во время останова и ставит воспроизведение на паузу во время воспроизведения.

#### **(** Кнопка (VINYL MODE)

**ОN**: включает режим VINYL.

- В режиме VINYL включается сенсор касания. **OFF**: включает режим BEND.
- В режиме BEND сенсор касания выключается.

#### Кнопки (PITCH BEND –/+)

Временная настройка высоты тона.

 Удерживая Ø SHIFT, и нажмите кнопку для перемотки вперед-назад.

#### В Ручка фейдера

Настраивает уровень микширования для каждой деки.

#### 🕑 Ручка кроссфейдера

Настраивает баланс выхода канального уровня.

# Ручка настройки уровня входного канала (LEVEL)

#### Кнопка (LOAD A, LOAD B)

Загружаеет файл, выбранный для деки DECK А или DECK В с помощью **3 SEL**.

• Быстро нажмите кнопку два раза для загрузки одного и того же файла на другую деку.

#### Ручка настройки эквалайзера (HI/ MID/LOW)

Настраивает частотные характеристики сигнала для каждого канала.

#### 🕲 Ручка выбора трека (SEL.)

Поверните ручку для прокрутки списка треков и нажмите ее для выбора файла.

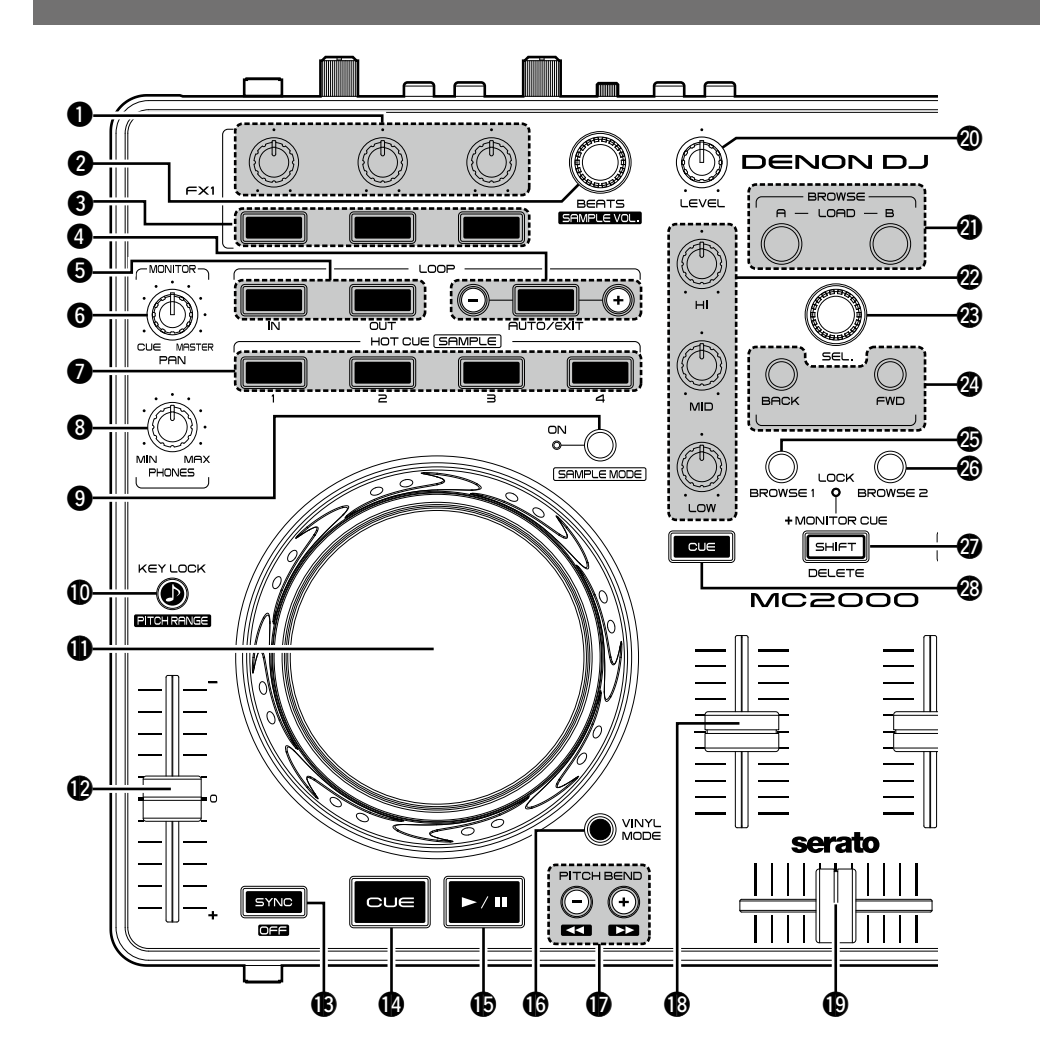

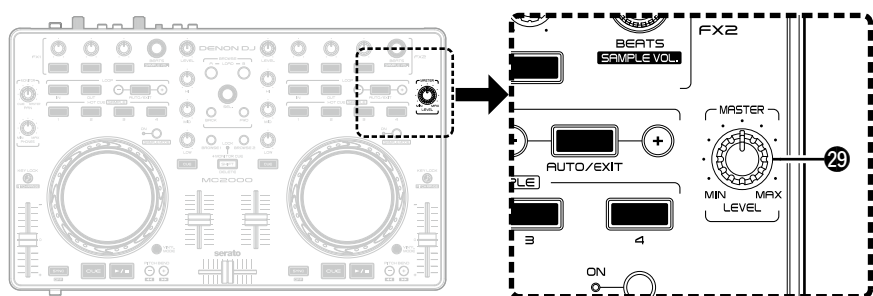

#### Кнопка (BACK/FWD)

Перемещение курсора.

#### 🕲 Кнопка BROWSE 1

В работе с SERATO DJ INTRO не используется.

# В работе с SERATO DJ INTRO не

используется.

#### Кнопка SHIFT

#### Кнопка MONITOR CUE

Источник канала, выбранный кнопкой **MONITOR CUE**, микшируется с мониторным сигналом и выгружается в наушники.

• Удерживая **Э SHIFT**, нажмите кнопку для фиксации функции SHIFT: загорится индикатор LOCK.

#### Ручка настройки громкости на главном выходе (MASTER LEVEL)

Настраивает громкость сигнала, поступающего из главного выхода.

# Передняя панель

Для кнопок, не описанных здесь, смотрите описание в скобках ().

# 

**1** Разъем для наушников (PHONES) (10)

# Задняя панель

Для кнопок, не описанных здесь, смотрите описание в скобках ().

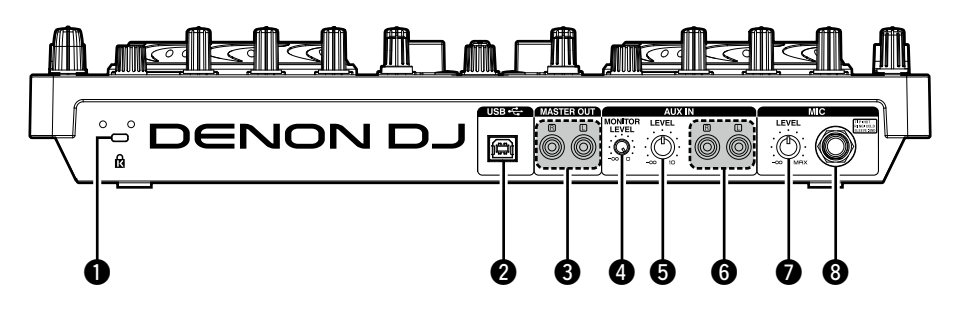

| 0 | Защитное отверстие                                                        |
|---|---------------------------------------------------------------------------|
| 0 | USB разъем (USB)                                                          |
| 3 | Мастер выход<br>(MASTER OUT)(10)                                          |
| 4 | Ручка настройки мониторного уровня линейного входа (AUX IN MONITOR LEVEL) |
|   |                                                                           |
|   | настраивает громкость входного сигнала для                                |
| _ | прослушивания в наушниках.                                                |
| 5 | Ручка настройки уровня линейного входа<br>(AUX IN LEVEL)(10)              |
|   | Настраивает громкость входного сигнала для выхода на главные разъемы.     |
| 6 | Вспомогательный вход<br>(AUX IN)                                          |
| 0 | Ручка настройки уровня микрофонного<br>входа (MIC LEVEL)                  |
| 8 | Балансный микрофонный вход                                                |

# Устранение неисправностей

При возникновении неисправностей проверьте следующее:

- 1. Правильность подключений?
- 2. Эксплуатация контроллера согласно инструкции?
- 3. Внешние устройства работают правильно?

Если предложенные ниже решения не устраняют проблему, обратитесь к региональному дилеру.

| Симптом            | Причина / Решение                                                    | Страница |
|--------------------|----------------------------------------------------------------------|----------|
| Питание не         | • Проверьте правильность подключения USB кабеля.                     | 5        |
| включается         |                                                                      |          |
| Нет звука или звук | • Проверьте подключения всех устройств.                              | 4        |
| очень слабый       | • Помните, что звук из микрофонного входа не выгружается             | 10       |
|                    | из разъема наушников.                                                |          |
| Звук искажен       | <ul> <li>Настройте ручку громкости главного выхода.</li> </ul>       | 20       |
|                    | <ul> <li>Настройте ручку громкости выхода наушников.</li> </ul>      | 20       |
|                    | <ul> <li>Настройте ручку уровня микрофонного входа.</li> </ul>       | 20       |
|                    | <ul> <li>Настройте ручку уровня линейного входа.</li> </ul>          | 20       |
| Устройство         | <ul> <li>Проверьте подключения всех устройств.</li> </ul>            | 4        |
| работает           | • Проверьте настройки громкости всех устройств и корректность        | -        |
| неправильно или    | настройки DJ программы.                                              |          |
| нет звука          | <ul> <li>Согласуйте настройки устройства с DJ программой.</li> </ul> | 5        |
|                    | • WAV файлы начинают микшироваться, если частота                     | -        |
|                    | сэмплирования и битовое число отличаются. В зависимости              |          |
|                    | от аудио приложения, WAV файлы с разными частотами                   |          |
|                    | сэмплирования или разными битовыми числами не могут                  |          |
|                    | проигрываться одновременно.                                          | -        |
|                    | <ul> <li>Отключите от компьютера прочие устройства USB.</li> </ul>   |          |
| Звук выпадает или  | <ul> <li>Закройте другие приложения.</li> </ul>                      | -        |
| искажается         | • При воспроизведении нескольких WAV                                 | -        |
|                    | файлов одновременно, звук может выпадать в                           |          |
|                    | зависимости от конфигурации компьютера.                              |          |

# Спецификации

| 🗆 Аудио                 | (0dBu = 0.775 Vrms, 0dBV = 1 Vrms)         |
|-------------------------|--------------------------------------------|
| • LINE входы            | 1 Stereo                                   |
|                         | <b>Небалансный</b> RCA                     |
| Сопротивление на входе: | 10 kΩ                                      |
| Уровень: 0              | dBV                                        |
| Пропорция сигнал-шум:   | <b>выше</b> 82 dB                          |
| • Микрофонные входы     | 1 Mon <b>o</b>                             |
| Микрофон:               | Балансный 1/4 in. TRS                      |
|                         | (Tip: hot, Ring: cold, Sleeve: ground)     |
| Сопротивление на входе: | 10 kΩ                                      |
| Уровень:                | -4820 dBu (Unity = -40 dBu)                |
| • USB AUDIO входы       | 2 Stereo (4 Mono) 16 bit, Fs: 48 kHz USB B |
| • MASTER выход:         |                                            |
| <b>Небалансный</b> S    | tereo RCA                                  |
| Сопротивление нагрузки: | 10 kΩ                                      |
| Уровень:                | 2.55 dBV (Max +10dBV)                      |
| Частотные хар-ки:       | 20 Hz – 20 kHz (±1 dB)                     |
| THD:                    | .< 0.05 %                                  |
| Crosstalk:              | < –85 dB (1 kHz)                           |
| • Выход на наушники S   | tereo 1/4 in. (1 mm)                       |
| Сопротивление нагрузки: | 40 Ω                                       |
| Уровень:                | <b>выше</b> 50 mW                          |
| 🗆 Обшие                 |                                            |
| USB MIDI вход/выход:    | IN: 1 ch. OUT: 1 ch MIDI 1.0. USB B        |
| Фейдер:                 | 45 мм                                      |
| Кроссфейдер:            | 45 мм                                      |
| Напряжение питания:     | 5 V (USB Bus                               |
| Потребление сети:       | 500 mA                                     |

Рабочая температура: +5 °C - +35 °C Рабочая влажность: 25 % - 85% (без конденсата)

Температура хранения: -20 °C - +60 °C

\* Спецификации являются предметом изменений без уведомления.

# Сигнальная система

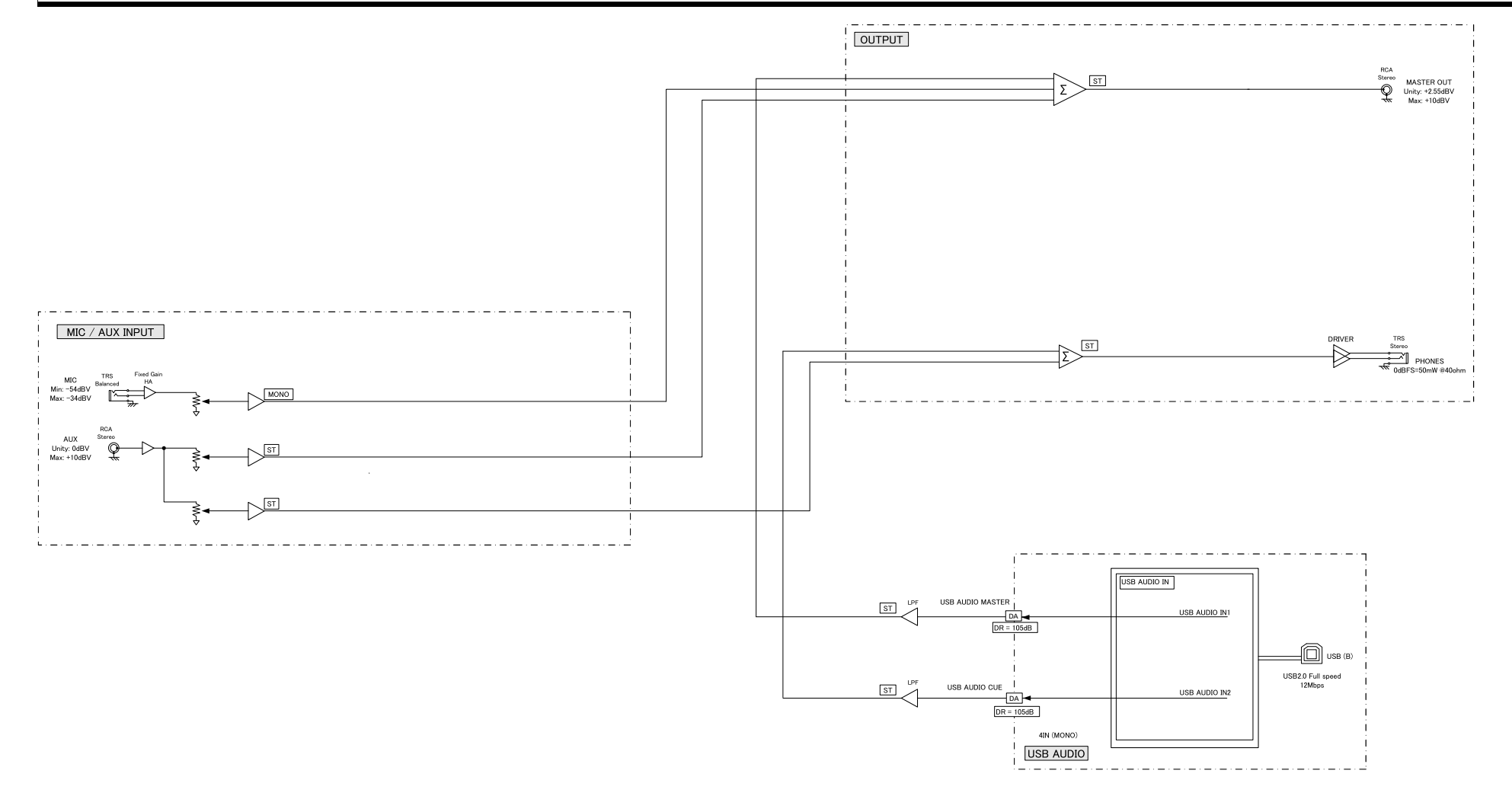

# 🗅 Размеры

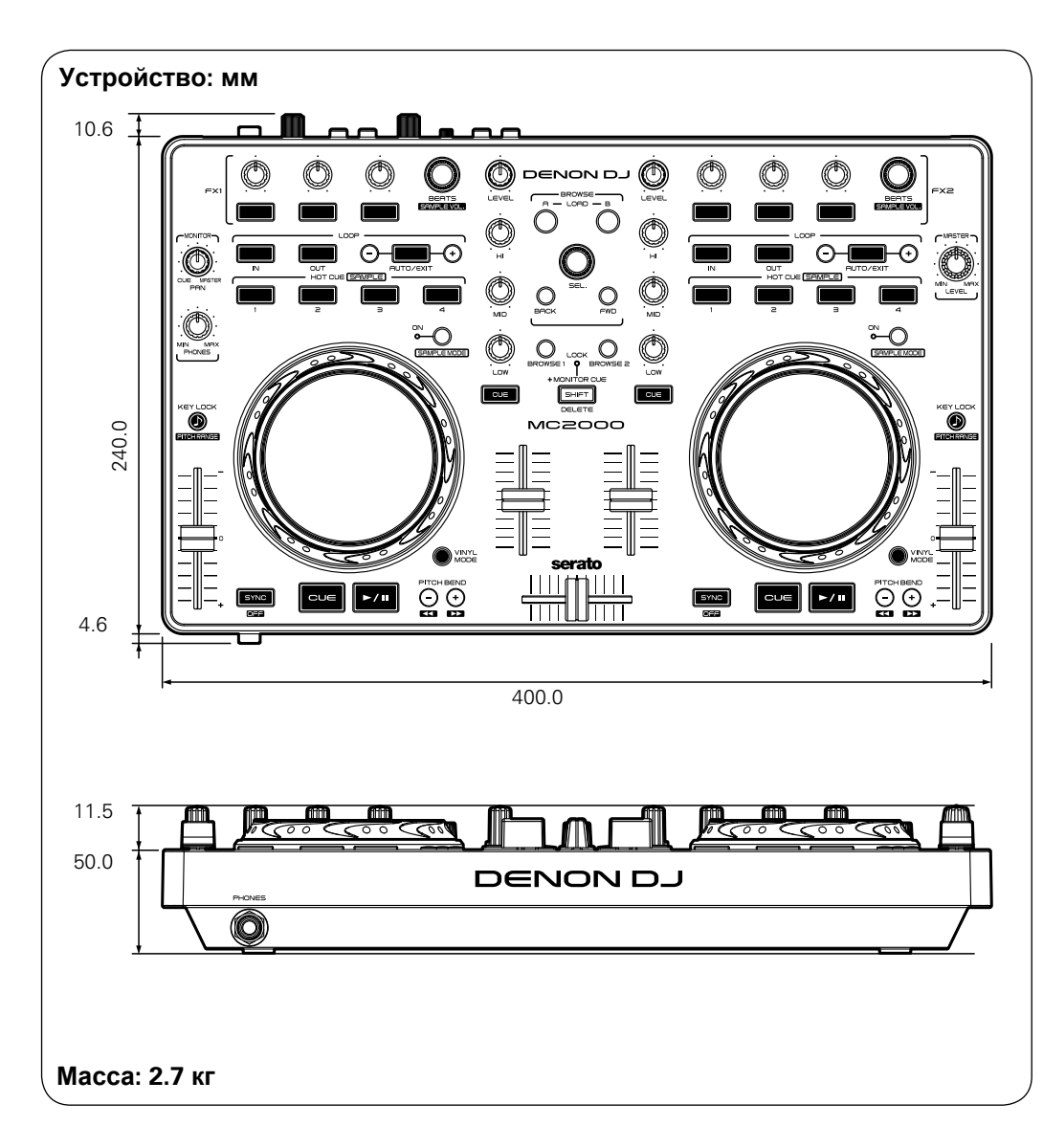

# D&M Holdings Inc.